Adjunct Faculty Recruiting Process

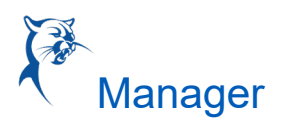

# ADJUNCT FACULTY RECRUITING PROCESS

### **EVERGREEN REQUISITIONS**

The purpose of creating evergreen requisitions is not to tie candidates to a particular position but to create a pool of candidates. Adjunct/CE requisitions will be posted under evergreen requisitions and will be shared with other associate deans across the district.

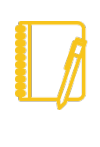

Note: Associate deans/directors who are the sole hiring manager for a specific discipline can open a req under their JM (Job Management) Org. Evergreen requisitions will be set up by Human Resources and will be reposted each academic year.

# CREATE CAMPUS-SPECIFIC JOB REQUISITIONS

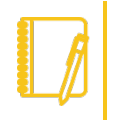

Note: You cannot hire off an evergreen requisition. A campus-specific req will need to be created per discipline.

### WORKDAY SEARCH BAR

Search "Create Job Requisition" from the search bar; be sure to select "All of Workday" as your search option.

| O                    | Q create job req                                                       | $\odot$ |
|----------------------|------------------------------------------------------------------------|---------|
| Search Results       |                                                                        |         |
| Categories           | Search Results # torns                                                 |         |
| Common               | Tasks and Reports                                                      |         |
| Drive                | Create Job Requisition                                                 |         |
| Expenses             | Create Resultation                                                     |         |
| Financial Accounting |                                                                        |         |
| Grante               | Create requisition Template                                            |         |
| Learning             | Create Requisition Worktage Template                                   |         |
| Organizations        |                                                                        |         |
| People               | Tip: try selecting another category from the left to see other results |         |
| Processes            |                                                                        |         |
| Procurement          |                                                                        |         |
| Projecta             |                                                                        |         |
| Recruiting           |                                                                        |         |
| Staffing             |                                                                        |         |
| Student              |                                                                        |         |
| Tasks and Reports    |                                                                        |         |
| Workteam             |                                                                        |         |
| All of Workday       |                                                                        |         |

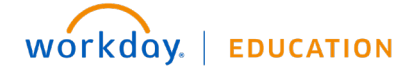

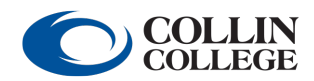

Your screens and processes may vary from this document. 1

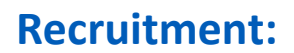

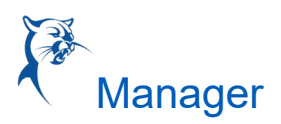

#### **RECRUITING WORKLET**

Select the Recruiting Worklet from your Dashboard. From the "Action Column," click "Create Job Requisition."

|                   |                                              |                          |            | Actions                      | View                                |
|-------------------|----------------------------------------------|--------------------------|------------|------------------------------|-------------------------------------|
|                   |                                              |                          |            | View All Upcoming Reminders  | Job Requisition                     |
|                   |                                              |                          |            | Create Job Requisition       | My Open Job Requisitions            |
| م<br>م Applicatio | ins                                          |                          |            | Edit Job Requisition         | Find Jobs                           |
| 12 items          |                                              |                          |            | Close Job Requisition        |                                     |
| Time              | My Team                                      | Recruiting               | Recruiting | My Candidates                |                                     |
|                   | Management                                   | Dashboard                | $\smile$   | More (4)                     |                                     |
|                   | d a                                          | S                        |            |                              |                                     |
| My Team           | Career                                       | Expenses                 | Pay        | Recent                       |                                     |
|                   | Ê                                            |                          |            | R-1179 Adjunct Professo      | r, Speech ( Plano Campus) (Open)    |
|                   |                                              |                          |            | R-1183 Adjunct Professor, Co | mmunications ( Plano Campus) (Open) |
| Budget            | Workday<br>Standard Reports<br>- Recommended | Collin Custom<br>Reports | Absence    |                              |                                     |

### START

**Copy Details from Existing Requisition:** Can be used if a previous req was submitted. **Supervisory Organization:** Use JM Org.

Worker Type: Employee

| Create Job Requisition                 |                                                                              |          |
|----------------------------------------|------------------------------------------------------------------------------|----------|
| Copy Details from Existing Requisition |                                                                              | :=       |
| Supervisory Organization *             | regina hughes                                                                | $\times$ |
|                                        | Search Results                                                               | (2)      |
| Worker Type * Employee                 | <ul> <li>Associate Dean Academic</li> <li>Affairs (Regina Hughes)</li> </ul> |          |
| <                                      | Associate Dean Academic<br>Affairs-JM (Regina Hughes<br>(Inherited))         | $\geq$   |
|                                        |                                                                              |          |
|                                        |                                                                              |          |

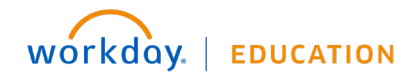

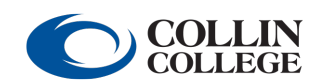

Adjunct Faculty Recruiting Process

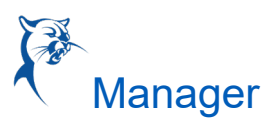

### **RECRUITING DETAILS**

Number of openings: This is the anticipated number of hires for the academic year.
Reason: Select "Recruiting: New Position."
Recruiting Instruction: Type "No Posting Needed."
Recruiting Start Date: Manager selects.
Target Hire Date: Manager selects.
Target End Date: Leave blank.

#### JOB DETAILS

Job Posting Title: Adjunct Professor, Discipline (Campus) Justification: Adjunct hiring pool for <campus name>. Job Profile: Adjunct Professor/Adjunct Professor A/Adjunct Professor B Job Descriptions: This auto populates (do not edit). Additional Job Description: If you would like to add/edit the job description, use this section to make comments. Compensation will review upon receipt and follow up with the hiring manager. Worker Sub-Type: Fixed-Term Time Type: Part Time Primary Job Location: Campus location Posting Location: Same as primary location. Additional Locations: Leave blank. Additional Job Posting Locations: Leave blank. Scheduled Weekly Hours: 19.5 Contract Details: Leave blank.

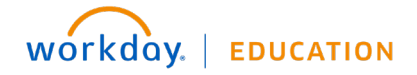

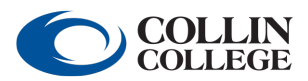

Adjunct Faculty Recruiting Process

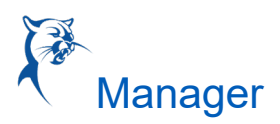

### LINK TO EVERGREEN REQUISITION

Locate the evergreen adjunct req to link your campus req. Only one evergreen can be linked.

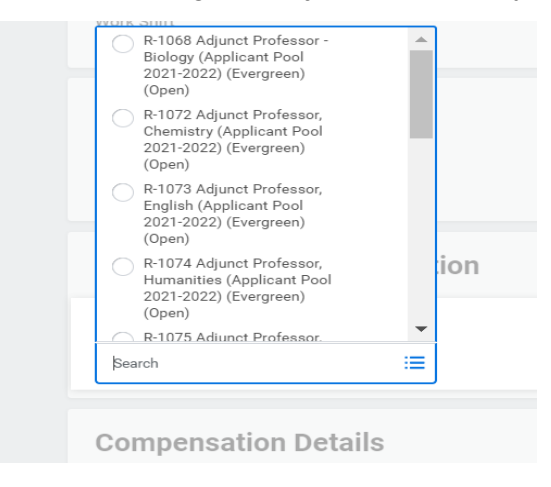

**Compensation Details:** This auto populates. **Questionnaires:** This auto populates. **Assessments:** This auto populates.

QUALIFICATIONS: Leave blank.

#### ORGANIZATION

**Company:** Collin College **Cost Center:** Hiring manager's org code; type in discipline and choose the applicable campus.

ATTACHMENTS: Leave blank.

COMPENSATION Salary: Remove.

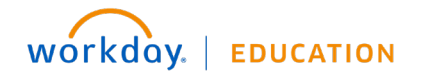

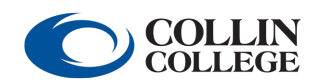

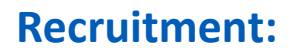

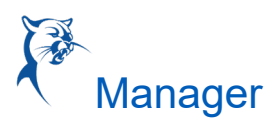

### **ASSIGN ROLES**

Role: Identify the primary recruiter.

Assigned To: Select your HRC.

| Role *                                                           |        | \$ |
|------------------------------------------------------------------|--------|----|
| × Primary Recruiter                                              | :=     |    |
| Assigned To *<br>× P-00003402 Human<br>Resources Generalist II - | ··· := |    |

# LOCATING THE JOB REQUISITION

### THE RECRUITING WORKLET

- 1. Go to your Workday Dashboard and select the Recruiting Worklet.
  - a. From the "View" column, select "My Open Job Requisition."
  - b. "Workday Organization Role" field should populate with "Manager." Add "Ad Hoc Manager," then select "OK."
  - c. Select your requisition.

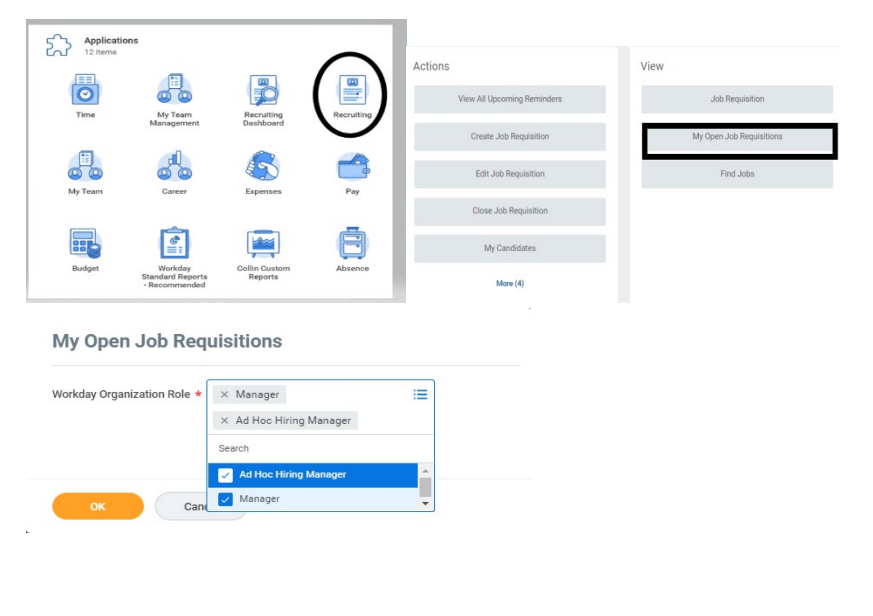

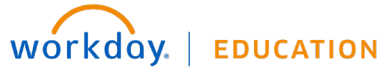

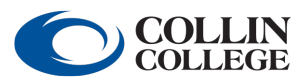

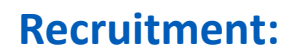

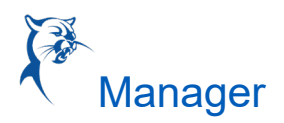

#### WORKDAY SEARCH BAR

If you know your req number from the general Workday search bar, type in the job requisition number. If no results appear, be sure to select "All of Workday" or "Recruiting" in the sidebar menu as your search categories.

| Search Results                                                                                                    | 0                              | Q r-1183                                                                        |  |
|----------------------------------------------------------------------------------------------------|--------------------------------|---------------------------------------------------------------------------------|--|
| Categories         Search Results 1 Iama           Common         All of Workday           Drive         R-1183 Adjunct Professor, Communications (Plano Campus) (Open)bob Requisition           Expenses                                                                                                    | Search Results                 |                                                                                 |  |
| Drive     R-1183 Adjunct Professor, Communications (Plano Campus) (Open) Job Registrion       Expenses       Financial Accounting     Tip try selecting enother category from the left to see other regults       Grants       Learning       Organizations       Processes       Processes       Processes       Processes       Projects       Renuting       Staffing       Staffing       Stafent | Categories                     | Search Results 1 James<br>All of Workday                                        |  |
| Financial Accounting     Tip: try selecting another category from the left to see other results       Diants       Learning       Organizations       Prople       Processes       Processes       Reoruting       Stating       Stating       Stating       Stating       Stating                                                                                                    | Drive<br>Expenses              | R-1183 Adjunct Professor, Communications ( Plano Campus) (Open) Job Pequisition |  |
| Lawring Organizations People Processes Processes Projects Recruiting Staffing Student Tasks and Reports                                                                                                    | Financial Accounting<br>Grants | Tip: try selecting another category from the left to see other results          |  |
| Processes Processes Processes Processes Projects Recruiting Staffing Student Tasks and Reports                                                                                                    | Learning<br>Organizations      |                                                                                 |  |
| Projecta<br>Recruiting<br>Statfing<br>Student<br>Taska and Reporta                                                                                                    | Processes<br>Processes         |                                                                                 |  |
| Stating<br>Student<br>Tasks and Reports                                                                                                    | Projects<br>Recruiting         |                                                                                 |  |
| Tasks and Reports                                                                                                    | Staffing<br>Student            |                                                                                 |  |
|                                                                                                    | Tasks and Reports              |                                                                                 |  |

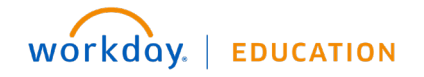

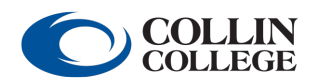

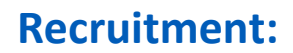

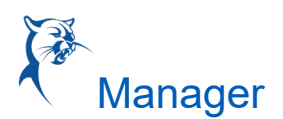

## REVIEW OF THE JOB REQUISITION LANDING PAGE

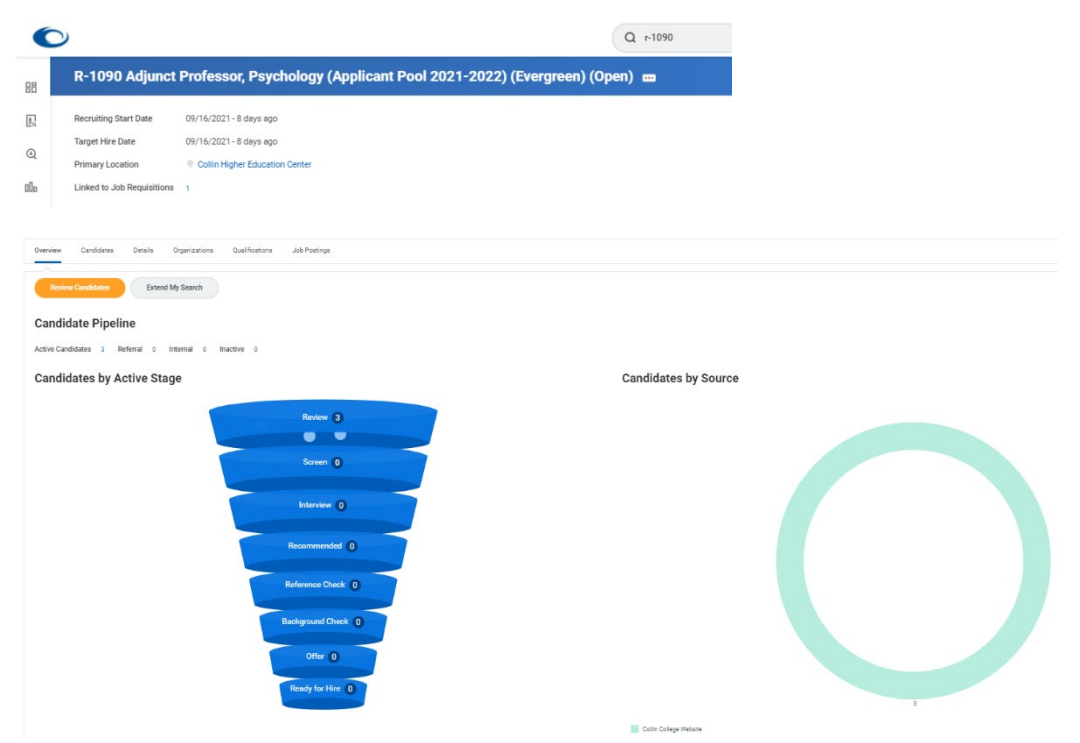

**HEADER:** This area displays the Recruiting Start Date, Target Hire Date and Primary Location. In addition, the assigned primary recruiter for this requisition and hiring manager for position are shown at left. For evergreens, all requisitions will show the senior vice president of campus operations and CHEC as the primary location.

**OVERVIEW:** This section is displayed when a requisition is opened and provides the following:

- A. Applicant funnel, a high-level overview of the number of candidates and the number in each stage of the process. The funnel provides an automatic filter; clicking each level displays information on candidates in the respective stages.
- B. A graph showing a breakdown of sources where candidates found the job posting.

CANDIDATES: This section displays candidate information in grid format.

DETAILS: This section provides all requisition details.

**JOB POSTING:** Here you will find the posting start and end date and the link to the external job posting.

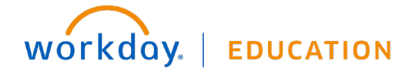

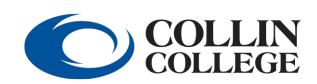

Adjunct Faculty Recruiting Process

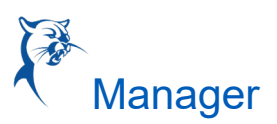

## MOVING CANDIDATE THROUGH THE STAGES

Note: Evergreen requisitions are shared with other associate deans/directors across the district. If you receive an inbox task for a candidate that you are not moving through, it should be ignored. Once the applicable associate dean completes the task, it will no longer be visible.

**REVIEW:** All applicants will start in the "Review" stage.

The ad hoc manager/manager moves the candidates through the various stages using the "Awaiting Me" actions or inbox task. You will not receive an inbox status for applicants that are in the "Review" status.

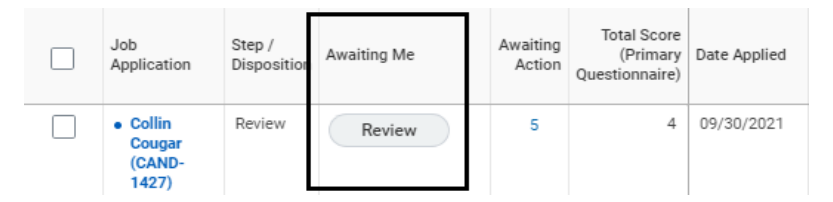

The ad hoc manager/manager selects "Review" to view the applicant's profile and to move the candidate to "Interview" status. The ad hoc manager will review qualifications and select "Interview" or "Decline." Only decline if the candidate does not meet minimum qualifications for the position.

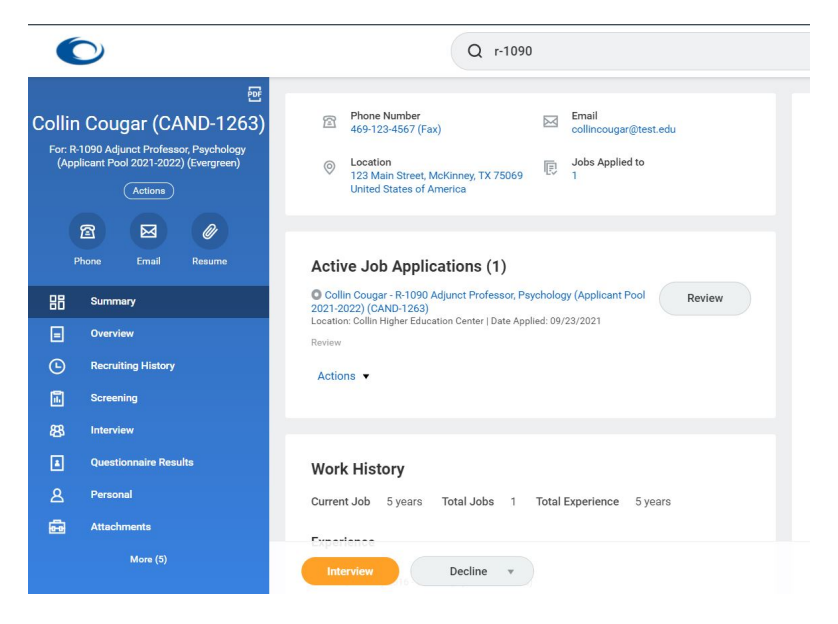

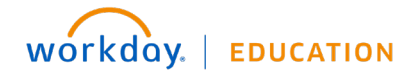

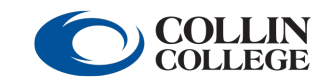

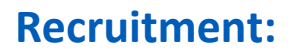

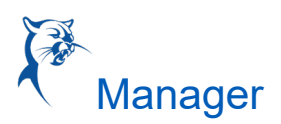

### **INTERVIEW**

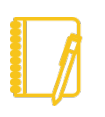

Note: Please confirm date and time with the candidate before scheduling the interview.

1. Once moved to interview, the ad hoc/hiring manager will receive an inbox task to schedule the interview.

...

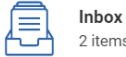

11 second(s) ago - Due 09/25/2021

2 items Interview: Collin Cougar - R-1090 Adjunct Professor, Psychology (Applicant Pool 2021-2022) (CA...

Or, the ad hoc manager can schedule an interview from the candidate grid by pulling up the requisition.

|  | Job<br>Application           | Step /<br>Dispositior | Awaiting Me | Awaiting<br>Action | Total Score<br>(Primary<br>Questionnaire) | Date Applied |
|--|------------------------------|-----------------------|-------------|--------------------|-------------------------------------------|--------------|
|  | Collin Cougar<br>(CAND-1427) | Interview             | Schedule    | 4                  | 4                                         | 09/30/2021   |

- 2. Scheduling the interview
  - When ready, click "Schedule." •
  - Required fields: •
    - **Date:** Date of interview
    - Interviewers: The senior vice president of campus operations is shown by default but can be removed. Add in your name as the interviewer.
    - Duration: Length of interview
    - Questionnaire: Interview recommendation

| Date + 09/30/2021                    |                       |                |              |                                   |       |
|--------------------------------------|-----------------------|----------------|--------------|-----------------------------------|-------|
| Time Zose * X SMT-05:00 Central Time |                       |                |              |                                   |       |
| 1 item                               | Duration (in minutes) | Interview Type | Competencies | "Questionnaires                   | Notes |
|                                      | 30                    |                | =            | × Interview IB<br>Recommendations |       |

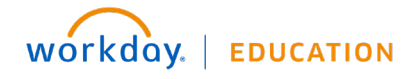

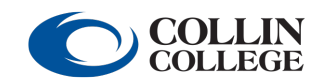

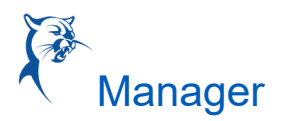

3. Once you click next, the calendar will appear. Select and choose the time of the interview on calendar or click "Schedule," then click "Next."

| 1T-06:00 Central Time | (Chicago) |             |         |                                   | Time Zone                        |
|-----------------------|-----------|-------------|---------|-----------------------------------|----------------------------------|
| Recommend Time        | s For Me  |             |         |                                   | GMT-06:00 Central Time (Chicago) |
|                       |           |             |         |                                   | Interviewers *                   |
| Today                 | Thursday, | September 3 | 0, 2021 |                                   | × Regina Hughes                  |
| Regina Hughes         | 8 AM      |             | 10 AM   | 11 AM<br>10:30 AM - 11:30<br>Busy | Start Time * 09/30/2021          |
|                       | 4         |             |         |                                   | Duration (in minutes) *          |
|                       |           |             |         |                                   | 30                               |
|                       |           |             |         |                                   | Available Rooms                  |
|                       |           |             |         |                                   |                                  |
|                       |           |             |         |                                   | OK Cancel                        |
|                       |           |             |         |                                   |                                  |

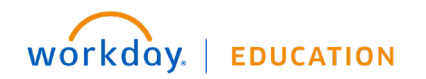

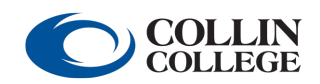

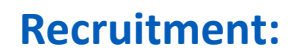

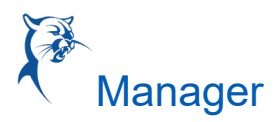

4. The hiring manager will receive a to-do task to "Attach Interview Notes." Please attach interview notes to the candidate's profile.

| A                             | <b>Inbox</b><br>2 items                                                                                                    |                                                                                                    |   |
|-------------------------------|----------------------------------------------------------------------------------------------------|----------------------------------------------------------------------------------------------------|---|
| Attach Int<br>8 second        | verview Notes: Interview: Collin Cougar - I<br>ś) ago - Due 09/25/2021                                                                                                    | R-1090 Adjunct Professor, Psychology (Applica                                                                                                    |   |
| Complete                      | To Do Attach Interview Notes                                                                                                    | ☆ 個 凾 ⑳ ╹                                                                                                    |   |
| 3 minute(s) ago - Du          | ie 09/25/2021                                                                                                    |                                                                                                    |   |
| For                           | Collin Cougar - R-1090 Adjunct Professor, Psychology (A                                                                                                    | pplicant Pool 2021-2022) (CAND-1263)                                                                                                    |   |
| Overall Process               | Job Application: Collin Cougar - R-1090 Adjunct Profess                                                                                                    | or, Psychology (Applicant Pool 2021-2022) (CAND-1263) on 09/23/2021                                                                                                    |   |
| Overall Status                | In Progress                                                                                                    |                                                                                                    |   |
| Instructions                  | Please attach interview notes to the candidates record.<br>requisition number or searching their name or from the<br>"Attachments", once on attachment page, eslect ADD bu<br>need to select a Category, select Workday delivered cate | Pull up your candidate's record either by <u>clicking link above next to "For: candidate name and job</u><br>job requisition itself. On the left side below the candidate you will see a list of pages, select<br>tion under "Orber Documents". Select the file you want to add, you will then receive a pop up and will<br>gories, "INTERVIEW" or you can also just type "Interview". |   |
| enter yo                      | ur comment                                                                                                    |                                                                                                    |   |
|                               |                                                                                                    |                                                                                                    |   |
| Submit                        | Save for Later Close                                                                                                    |                                                                                                    |   |
| 0                             |                                                                                                    | Q Search                                                                                                    |   |
| Collin Col                    | ugar (CAND-1263)                                                                                                    | Add Other Documents Collin Cougar (CAND-1263)                                                                                                    |   |
| For: R-1090 A<br>(Applicant F | djunct Professor, Psychology<br>Pool 2021-2022) (Everareen)                                                                                                    |                                                                                                    |   |
|                               | (Actions )                                                                                                    |                                                                                                    | □ |
|                               | Resume                                                                                                    | DOC                                                                                                    |   |
| 2                             | Attachn                                                                                                    | Interview notes.docx                                                                                                    |   |
| Phone                         | Email Resume                                                                                                    | Successfully Uploaded!                                                                                                    |   |
| 88 Sum                        | mary                                                                                                    | Category * Bearch :=<br>× Interview                                                                                                    |   |
| = Over                        | view                                                                                                    | Commant                                                                                                    |   |
| C Recr                        | uiting History                                                                                                    |                                                                                                    |   |
| Scre                          | ening                                                                                                    |                                                                                                    |   |
| 83 Inter                      | view Other Do                                                                                                    | Upload                                                                                                    |   |
| L Ques                        | Attachn Attachn                                                                                                    | OK Cancel                                                                                                    |   |
| 0 Pare                        | in the second second second second second second second second second second second second second second second                                                                                                    |                                                                                                    |   |

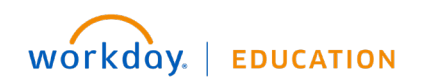

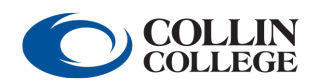

Adjunct Faculty Recruiting Process

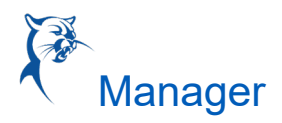

5. Once an interview has been completed, each interviewer will receive a "Give Interview Feedback" task in their Workday inbox. The interviewer will select their rating from the drop-down menu options and select "Submit."

| Interview F                 | eedback                                                                                                    |
|-----------------------------|----------------------------------------------------------------------------------------------------|
| Interview Deta              | fs.                                                                                                    |
| Time Zone                   | GMT-06.00 Central Time (Chicago)                                                                                                    |
| Start Time                  | 09/30/2021 12:00 PM                                                                                                    |
| End Time                    | 09/30/2021 12:30 PM                                                                                                    |
| Notes                       | (empty)                                                                                                    |
| <ul> <li>Additio</li> </ul> | nal Questions                                                                                                    |
| Following yo                | immendations ur interview with the candidate please complete this questionnaire with your recommendations. You can also attach any interview notes by uploading to the candidate record. |
| Following                   | your interview with this candidate, what is your recommendation? (Required)<br>commend we hire this I                                                                                    |
| Overall Fee                 | dback ag * 3 - Highly Recommend                                                                                                    |
| overal con                  |                                                                                                    |

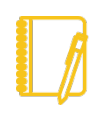

Note: If multiple interviewers were a part of the interview process, the hiring manager can view the feedback of other interviewers by going to the interview section on the candidate profile.

| 문<br>Collin Cougar (CAND-1427)<br>For R-1113 Adjunct Professor, Communications<br>(Applicar Pool 2021-2022) (Evergreen) | Interview Schedule Interview Feedback                                                                                                    |                                                               |                                       |
|----------------------------------------------------------------------------------------------------|----------------------------------------------------------------------------------------------------|---------------------------------------------------------------|---------------------------------------|
| Actions<br>C M D<br>Phone Email Resume                                                                                  | Overall Average Rating     3 (out of 3)       Ratings Submitted     1 of 1 Interviewer Feedback Received       V     Interview on 09/30/2021 - R-1113 Adjunct | Professor, Communications (Applicant Pool 2021-2022) (Evergre | en) (Open)                            |
| B Summary                                                                                                    | 1 item                                                                                                    |                                                               |                                       |
| Overview                                                                                                    | Interviewer                                                                                                    | Feedback Submitted                                            | Overall Rating                        |
| Recruiting History                                                                                                    | Regina Hughes                                                                                                    | 09/30/2021                                                    | 3 (out of 3) - Highly Recommend       |
| Screening                                                                                                    | 4                                                                                                    |                                                               | • • • • • • • • • • • • • • • • • • • |
| 88 Interview                                                                                                    |                                                                                                    |                                                               |                                       |

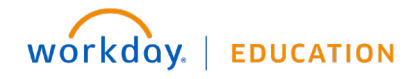

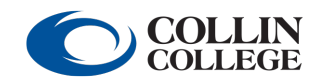

Adjunct Faculty Recruiting Process

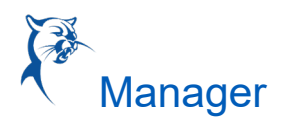

6. The hiring manager/ad hoc manager will receive an inbox task to provide their decision after the interview.

| Actions                                                                                     | Archive                                                      | o. 11      | <b>a</b> (                                                                                                    | 면<br>                           |
|---------------------------------------------------------------------------------------------|--------------------------------------------------------------|------------|----------------------------------------------------------------------------------------------------|---------------------------------|
| Viewing: All v                                                                              | Sort By: Newest 🗸                                            | Colli      | R-1090 Adjunct Prof                                                                                             | CAND-1263)<br>essor, Psychology |
| Interview: Collin Cougar - R-<br>Psychology (Applicant Pool<br>1 minute(s) ago - Due 09/25, | 1090 Adjunct Professor,<br>2021-2022) (CAND-1263) 🏠<br>/2021 | 2          | Action                                                                                                    | s)                              |
| Spend Authorization: SA-100<br>10/14/2021 for 703.88 USD<br>6 day(s) ago - Due 09/19/20:    | 0022, Rachel Gunter on<br>රූ                                 | 7          | Phone Email                                                                                                    | Resume                          |
|                                                                                             |                                                              | 88         | Summary                                                                                                    |                                 |
|                                                                                             |                                                              |            | Overview                                                                                                    |                                 |
|                                                                                             |                                                              | G          | Recruiting Histe                                                                                                | огу                             |
|                                                                                             |                                                              | Ē          | Screening                                                                                                    |                                 |
|                                                                                             |                                                              | 88         | Interview                                                                                                    |                                 |
|                                                                                             |                                                              |            | Questionnaire F                                                                                                 | Results                         |
|                                                                                             |                                                              | 8          | Personal                                                                                                    |                                 |
|                                                                                             |                                                              | ē          | Attachments                                                                                                    |                                 |
|                                                                                             |                                                              | EE.        | Personal Notes                                                                                                  |                                 |
|                                                                                             |                                                              | <b>619</b> | Providence in the second second second second second second second second second second second second second se |                                 |

#### RECOMMENDED

The "Recommended" status is being used as a placeholder for the HRC to move the candidate to the campus-specific requisition. If a requisition is not created, one will be created.

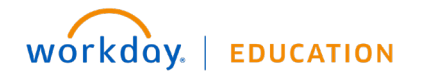

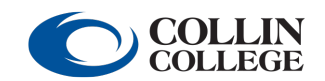

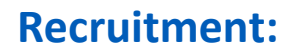

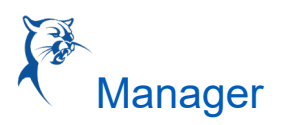

### REFERENCE CHECK

- 1. The external candidate will be sent a link to add reference contact information.
- 2. Once the references have been added by the candidate, the hiring manager will receive the "Manage Reference" inbox task.

| Inbox                                                                                                    |                                                                         |                      |                     |                            |                             |               |                |                                     |
|----------------------------------------------------------------------------------------------------|-------------------------------------------------------------------------|----------------------|---------------------|----------------------------|-----------------------------|---------------|----------------|-------------------------------------|
| Actions Archive                                                                                                    | Manage References                                                       | Collin Cougar - R-11 | 83 Adjunct Professo | or, Communications ( Plano | Campus) (CAND-1427)         |               |                | ☆ ⊕ г                               |
| Viewing: All 🗸 Sort By: Newest 🗸 🗸                                                                                                    | 1 minute(s) ago                                                         |                      |                     |                            |                             |               |                |                                     |
| Reference Check for Job Application: Collin Cougar - R-<br>1188 Adjunct Professor, Communications ( Plano<br>Campus) (CAND-1427)<br>1 minute(s) ago | <ul> <li>(469) 920-4246 (Landline)</li> <li>Scougar@test.edu</li> </ul> |                      |                     |                            |                             |               |                |                                     |
| Interview: Lillian Brik- Malinskiy - R-1077 Adjunct<br>Professor, Speech (Applicant Pool 2021-2022) (CAND-<br>1415)                                 | 2 items                                                                 |                      |                     |                            |                             |               |                | Turn on the new tables view 🕥 🛒 🖬 📭 |
| 23 hour(s) ago - Due 10/01/2021                                                                                                    | Available Actions                                                       | Referee              | Status              | Email Address              | *Phone Number               | *Job Title    | *Company Name  | *Relationship Type                  |
| Interview: Nicholas Bergan - R-1079 Adjunct Professor,<br>Economics (Applicant Pool 2021-2022) (CAND-1301) 🙀<br>23 hour(s) ago - Due 10/01/2021     | Resend<br>Submit Reference                                              | Collin Blue          | Request Sent        | ⊠ collincougar@test.edu    | 窗 (469) 920-4246 (Landline) | HR Manager    | Collin College | Current Supervisor/Manager          |
| Interview: Sayeeda Jamilah - R-1079 Adjunct Professor,<br>Economics (Applicant Pool 2021-2022) (CAND-1413) 🙀<br>1 day(s) ago - Due 09/30/2021       | Resend<br>Submit Reference                                              | Collin White         | Request Sent        | 🖂 cwhite@collin.edu        | (469) 920-4246 (Landline)   | HR Generalist | Collin College | Former Supervisor/Manager           |

 The hiring manager will monitor the receipt of references via the "Manage Reference" task.

**<u>DO NOT</u>** click this task as complete if all the references have not been received.

- a. The manager can resend the reference questionnaire to the referee.
- b. The manager can submit the reference letter on behalf of the referee.

Note: For internal candidates – the hiring manager will receive a To-Do item to upload a candidate reference from the current supervisor.

\*To upload the documentation, go to the "Candidate profile" and select "Attachment." Upload the attachment in the "Other Documents" section and label as "reference letter."

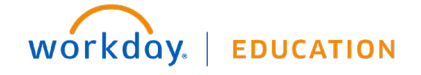

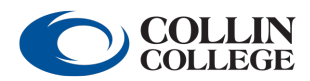

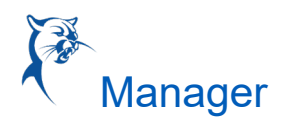

- 4. Managers can review references that have been submitted by the referees by going to the candidate's Profile > Screening > References.
- 5. Once the background has been completed, move candidate's status to "Background Check."

| Inbox                                                                                                    |                                                   |                        |                                     |                                   |                         | Application: Collin Cougar<br>1263)" is Completed. | R-1120 Adjunct Professor (C |
|----------------------------------------------------------------------------------------------------|---------------------------------------------------|------------------------|-------------------------------------|-----------------------------------|-------------------------|----------------------------------------------------|-----------------------------|
| Actions Archive                                                                                                    | Collin Cougar (CAND-                              | Screening Questions A  | ssessments Refe                     | erences Background Chec           | k History               |                                                    |                             |
| Viewing: All         Sort By: Newest         Image: Collin Could on Collin Could on Collin Could on Collin Could on Collin Could on Collin Could on Collin Could on Collin Could on Collin Could on Could on | 1263)<br>For: R-1120 Adjunct Professor<br>Actions | Reference Check        | <b>C</b><br>D Application: Collin C | cougar - R-1120 Adjunct Profe     | isor (CAND-1263)        |                                                    |                             |
| Spend Authorization: SA-100022, Rachel Gunter on<br>10/14/2021 for 703.88 USD                                                                                                    | Phone Email Resume                                | 2 items                |                                     |                                   |                         | Turr                                               | i on the new tables view 🕐  |
| 0 day(s) ago - Due 05/ 15/2021                                                                                                    | <b>DP</b>                                         | Reference              | Referee                             | Status                            | Email Address           | Phone Number                                       | Job Title                   |
|                                                                                                    |                                                   | Reference              | Collin Blue                         | Submitted on behalf of<br>Referee | 🖂 collincougar@test.edu | 😤 (469) 920-4246 (Mobile)                          | Mascot                      |
|                                                                                                    | Overview                                          |                        | Collin White                        | Not Submitted                     | 🖂 collincougar@test.edu | 🖾 (469) 920-4246 (Landline)                        | Mascot Manager              |
|                                                                                                    | Screening                                         | •                      |                                     |                                   |                         |                                                    | ۱.                          |
|                                                                                                    |                                                   |                        |                                     |                                   |                         |                                                    |                             |
|                                                                                                    | Questionnaire Results                             |                        |                                     |                                   |                         |                                                    |                             |
|                                                                                                    | A Personal                                        |                        |                                     |                                   |                         |                                                    |                             |
|                                                                                                    | Attachments                                       |                        |                                     |                                   |                         |                                                    |                             |
|                                                                                                    | Employment Offer                                  |                        |                                     |                                   |                         |                                                    |                             |
|                                                                                                    | Ten Porconal Notor                                |                        |                                     |                                   |                         |                                                    |                             |
|                                                                                                    | Move Forward 🔹 Decline 👻                          | Start Parallel Backgro | ound Check                          | More 🔻                            |                         |                                                    |                             |

#### **BACKGROUND CHECK**

1. A parallel background check can be initiated while references are pending.

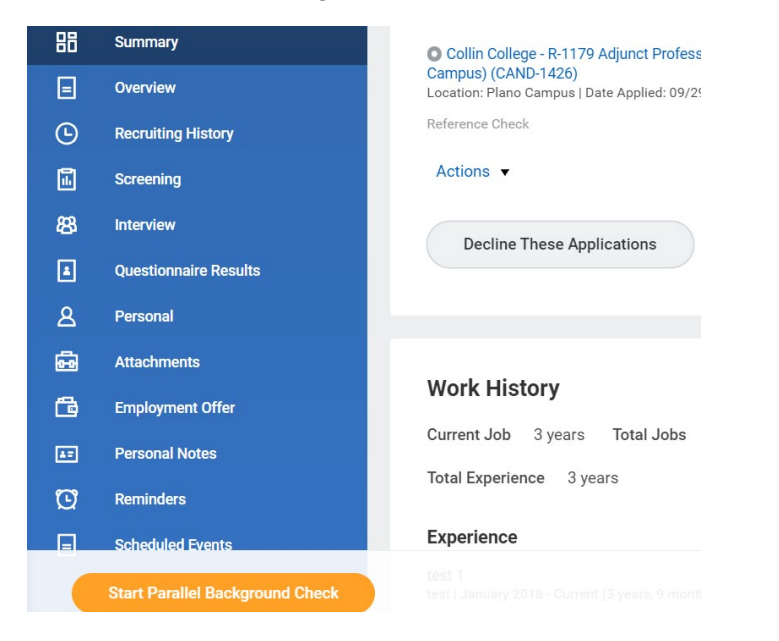

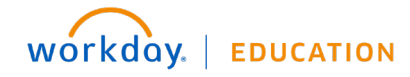

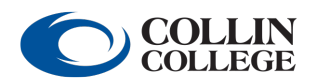

Adjunct Faculty Recruiting Process

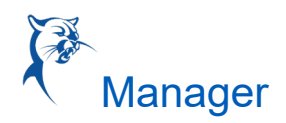

2. Once references have been completed, you will receive an inbox task to move forward to background check.

| Actions Archive                                                                                                    | Collin Cougar (CAND-14)                           |
|----------------------------------------------------------------------------------------------------|---------------------------------------------------|
| Viewing: All V Sort By: Newest V                                                                                       | For: R-1183 Adjunct Professor, Communication      |
| rference Check for Job Application: Collin Cougar<br>83 Adjunct Professor, Communications ( Plano<br>mpus) (CAND-1427) | Actions                                           |
| ' second(s) ago - Due 10/02/2021                                                                                       | 6 2 0                                             |
| terview: Lillian Brik- Malinskiy - R-1077 Adjunct<br>ofessor, Speech (Applicant Pool 2021-2022) (CAN<br>115)           | Phone Email Resume                                |
| hour(s) ago - Due 10/01/2021                                                                                           |                                                   |
| terview: Nicholas Bergan - R-1079 Adjunct Profess<br>conomics (Applicant Pool 2021-2022) (CAND-1301                    | Coverview                                         |
| hour(s) ago - Due 10/01/2021                                                                                           | Recruiting History                                |
| terview: Sayeeda Jamilah - R-1079 Adjunct Profes<br>conomics (Applicant Pool 2021-2022) (CAND-1413                     | r, 🔒 Screening                                    |
| day(s) ago - Due 09/30/2021                                                                                            | 83 Interview                                      |
| osence Request: Jennifer Warren<br>o day(s) ago - Due 09/15/2021; Effective 09/09/202                                  | Questionnaire Results                             |
| nboarding Setup for Hire: Dan Moss (Retired - Activ                                                                    | )- <u>A</u> Personal                              |
| 10000087 Adjunct Professor on 09/01/2021<br>) day(s) ago - Due 09/11/2021; Effective 09/01/202                         | 습 🔂 Attachments                                   |
|                                                                                                    | Employment Offer                                  |
|                                                                                                    | E Personal Notes                                  |
|                                                                                                    | C Reminders                                       |
|                                                                                                    | Scheduled Events                                  |
|                                                                                                    | Request Background Check<br>Additional References |

#### OFFER LETTER

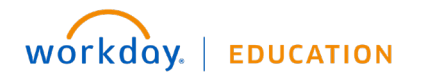

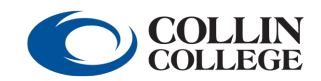

Adjunct Faculty Recruiting Process

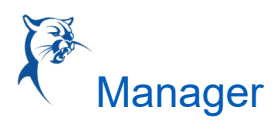

- 1. Your campus HRC will route the offer for approval once the background is completed.
- 2. The hiring manager and the dean will be required to approve the offer details before the offer letter is generated.

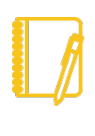

Note: Offer details will show \$0.00 in the "Review Offer" approval but will not be visible in the offer letter.

|          |                 | >1427)        | ions ( Plano Campus) (CAND                                 | nct Professor, Communicati    | Review Offer for Job Application: Collin Couger - 8-1183 Adj                                                                                                    | Actions Active                                                                                                    |
|----------|-----------------|---------------|------------------------------------------------------------|-------------------------------|----------------------------------------------------------------------------------------------------|----------------------------------------------------------------------------------------------------|
|          |                 |               |                                                            |                               | 22 aecond(a) ago - Due 10/02/2021                                                                                                    | Vening Al - Darky Neural                                                                                                    |
|          |                 |               | unți (CANIC-1427) en 04/30/2021<br>no Campus) (CANIC-1427) | Communications ( Plans Camp   | Por     Job Application: Collin Couger - R-1183 Adjunct Professor       Overall Process     Offer for Job Application: Collin Couger - R-1183 Adjunct Professor       Details to Review     In Progress       Details to Review     9/9/30/2021       Hire Date     9/9/30/2021       Hire Ensuin     9/9/30/2021       Program End Date     0/9/20/2021       Program End Date     0/9/20/2021       Job Profile     Adjunct Professor       Business Title     Adjunct Professor       Ducation Weekly Hours     40 | SHer for Jub Application: Callin Geoger- P-1163<br>Ingent Professor, Cauronaniations: (Plans Cangard)<br>Scholt-Het2)<br>Et excentifici age- Due 10(82/2021 |
|          |                 |               |                                                            |                               | Default Weekly Hours 40                                                                                                    |                                                                                                    |
|          |                 |               |                                                            |                               | Scheduled Weekly Hours 19.5                                                                                                    |                                                                                                    |
|          |                 |               |                                                            |                               | FTE 48,75%                                                                                                    |                                                                                                    |
|          |                 |               | s ( Plano Campus) (CAND-1427)                              | unct Professor, Communication | For Offer for Job Application Collin Couger - R-1183 Ar<br>Offer for Job Application Collin Couger - R-1183 Ar<br>Offertive Date 09/30/2021<br>Total Base Pay Range 0.00 - 0.00 USD Annual                                                                                                    |                                                                                                    |
| minim (1 | Top or the      |               |                                                            |                               |                                                                                                    |                                                                                                    |
|          | 1.000.001.000.0 |               |                                                            |                               | Tank Time                                                                                                    |                                                                                                    |
|          |                 | Trapant       | 93.                                                        |                               | Ourwrt                                                                                                    |                                                                                                    |
|          | Prequency       | Total Correct | Amount Increase                                            | Total                         | Competitation Beals                                                                                                    |                                                                                                    |
|          |                 | and und       |                                                            |                               | Total Barry Rev                                                                                                    |                                                                                                    |

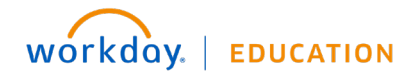

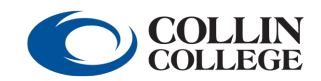

Adjunct Faculty Recruiting Process

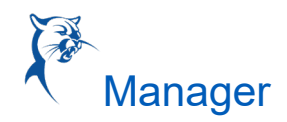

3. Once the offer details have been approved, the offer letter will be generated and routed to the associate dean/director for final approval.

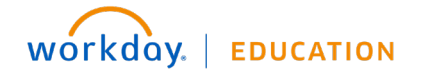

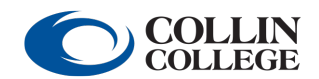

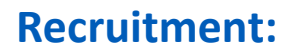

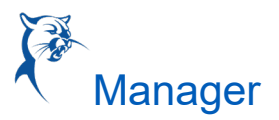

4. Once approved, the offer letter will be sent to the candidate for acceptance.

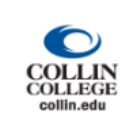

Dear Collin:

Collin College is pleased to inform you that you have been approved to be added to our active instructor pool and are now in consideration for teaching assignments as a part-time Adjunct Professor, Communications (Plano Campus). For information pertaining to pay rates, please contact your supervisor.

Remaining new-hire action items:

- In the next few days, you will receive an email with *employee Workday access details*. You will need to log in to the employee account to initiate and complete new-hire onboarding. Within onboarding, multiple documents need to be reviewed and signed prior to the start date.
- If you are not a current Collin College employee, the Form I-9 may be completed up to 90 days before your start date and no later than your first day of employment. Please remember to bring supporting documentation necessary to complete your I-9. Please contact us at 972-985-3783.

If you have any questions, please contact the HR department at 972-985-3783.

Sincerely,

Jaslyn Lue HR Consultant Collin College Human Resources

Collin College is an at-will employer.

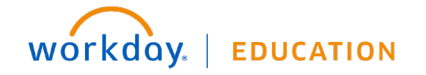

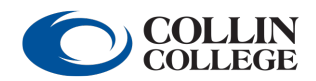